## Thawing and Freezing Holds in Aspen

Navigate to the Aspen catalog, available on the library website: https://catalog.sbplibrary.org/

If you are not already logged into Aspen, you will be prompted to enter your library card number and PIN in a pop up window. Remember, your PIN is typically the last 4 digits of your phone number.

Click on the white box to view your holds.

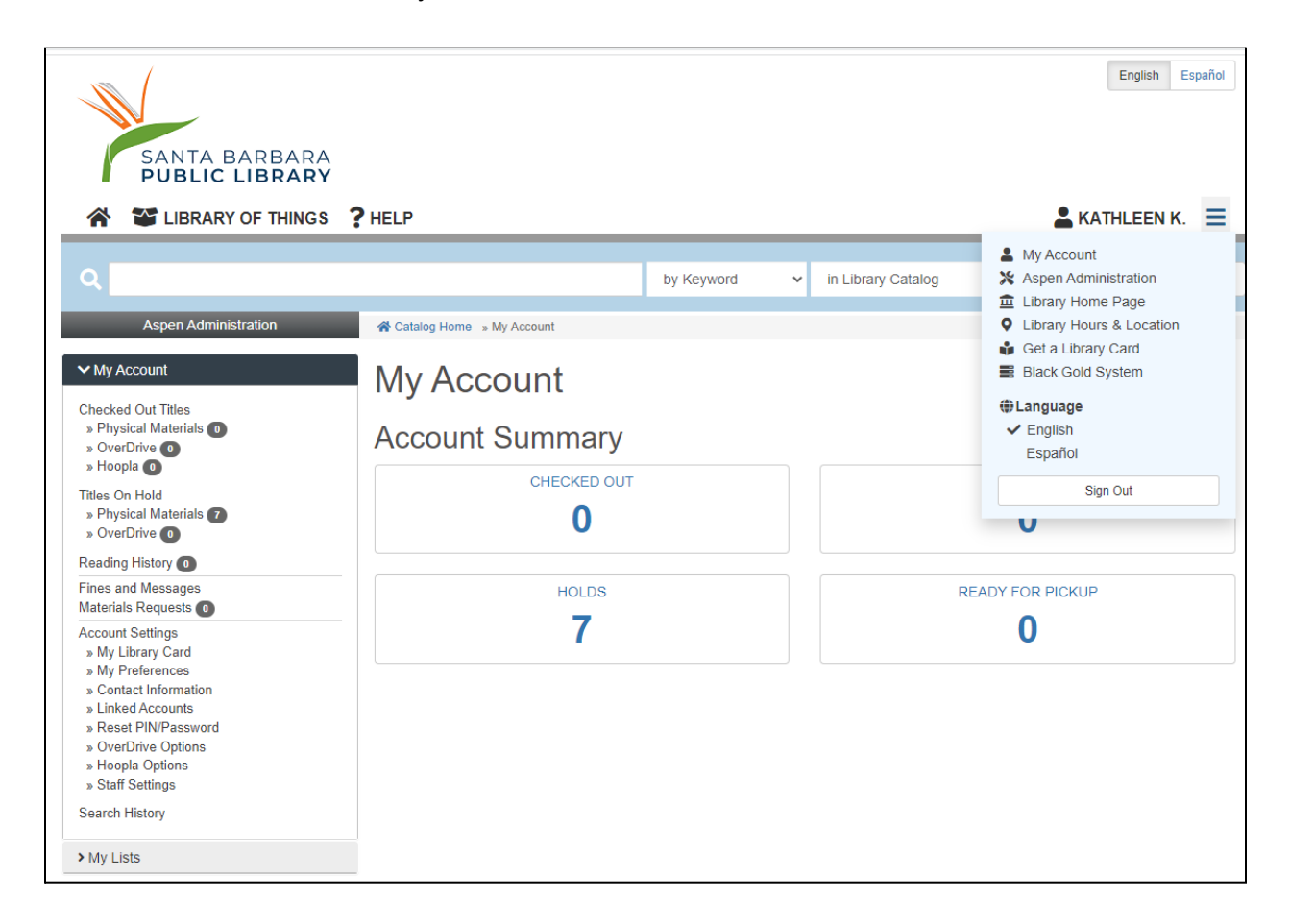

You have several options to modify your holds in Aspen:

*Cancel hold* will cancel your hold. You should only use this option if you no longer wish to request an item.

Change pickup location allows you to change your pickup location to a different SBPL branch.

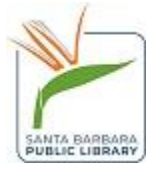

*Thawing your hold* means that your inactive hold will become active again. You should use this option when you are ready for your hold.

| Pend    | ding Holds                  |                                                                                                   |                                                  |                       |  |
|---------|-----------------------------|---------------------------------------------------------------------------------------------------|--------------------------------------------------|-----------------------|--|
| These t | titles are currently checke | ed out to other patrons                                                                           | s. We will notify you when a title is available. |                       |  |
| Sort by | Position V                  |                                                                                                   |                                                  | Hide Covers           |  |
|         |                             | 1) Adventures of a Hollywood secretary : her private letters from inside the studios of the 1920s |                                                  |                       |  |
|         | $\sim \lambda V \sim$       | Author<br>Format                                                                                  | Belletti, Valeria, 1898-1959.<br>Book            | Cancel Hold           |  |
|         |                             | Pickup Location<br>Status                                                                         | Central Library<br>Inactive                      | Thaw Hold             |  |
|         |                             |                                                                                                   |                                                  | Change Pickup<br>Loc. |  |
|         |                             |                                                                                                   |                                                  | While You Wait        |  |

Click Thaw hold and a pop up window will appear, alerting you that your hold is now thawed or active.

| <br>Success               | × |
|---------------------------|---|
| The hold has been thawed. |   |
|                           |   |
| Close                     | e |

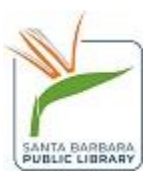

*Freezing your hold* will make your hold inactive, but you will still keep your place in the hold queue. Freezing your hold is a great option to use when you are going on vacation or are not ready for your hold yet.

| ALISHA RAI           | 5) First comes like : a novel |                              |                |  |
|----------------------|-------------------------------|------------------------------|----------------|--|
| First                | Author<br>Call Number         | Rai, Alisha,<br>FICTION RALA | Cancel Hold    |  |
|                      | Format<br>Diskup Location     | Book<br>Control Librony      | Freeze Hold    |  |
| in more a concernent | Status                        | Active                       | Change Pickup  |  |
|                      | Position                      | 1 of 1                       | Loc.           |  |
|                      |                               |                              | While You Wait |  |
|                      |                               |                              |                |  |

Click on the free hold button and then a pop up window will appear alerting you that your hold is now frozen or inactive.

| 95 | Success                   | ×     |
|----|---------------------------|-------|
|    | The hold has been frozen. |       |
|    |                           | Close |

Questions? Please contact us for help.

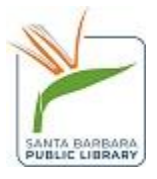